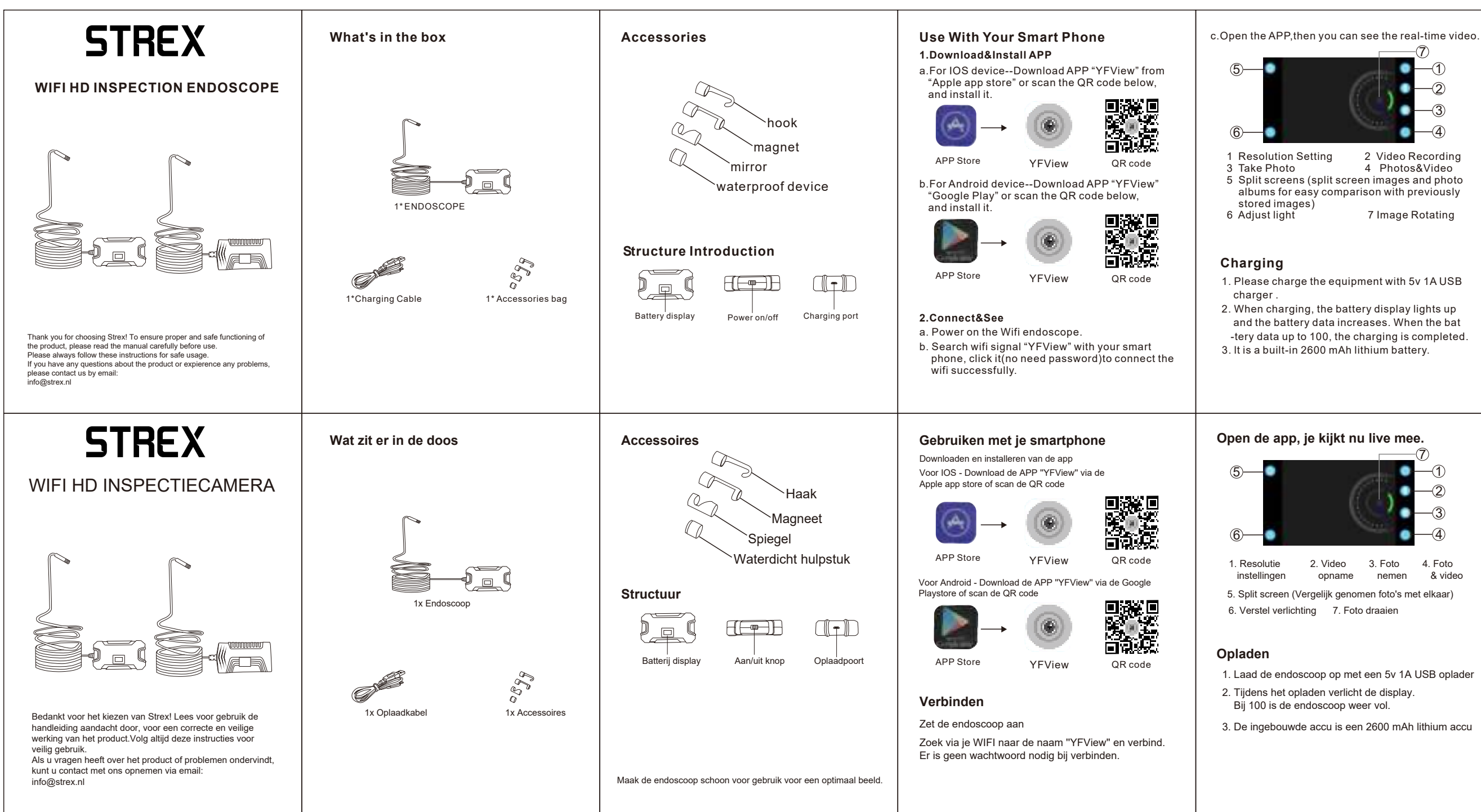

## Attribute parameter

Lens diameter:8mm Resolution:2.0mp Sensor size:1/5inch View angle:70 degree Focus length:5-500cm Exposure light automatic Operate temperature:0 degree to 70 degree Cable length:5m/10m Battery capacity: 2600 mAH Power supply:5V DC via USB Support system:Andriod/IOS Photo format :JPEG Video format: MP4

## Troubleshooting

- 1. Check the wifi settings on your smartphone to make sure you are connected to the device
- 2. Disconnect and reconnect your smartphone and endoscope camera.
- 3. Close the app and open it again
- 4. Check the battery power, charge the battery.

## Specificaties:

Lens diameter: 8MM Resolutie: 2MP Sensor grootte: 1/5inch Hoek: 70 Graden Focus 5-500CM Licht verstelling: Automatisch Bedrijfstemperatuur: 0-70 °C Kabellengte: 5M/10M Batterij capaciteit: 2600 mAH Voeding: 5V DC via USB Besturingssysteem : Android/IOS Foto formaat: JPEG Video formaat<sup>.</sup> MP4

## Foutopsporing

- 1. Controleer of je bent verbonden via WIFI met de endoscoop
- 2. Verbind de endoscoop opnieuw met je WIFI
- 3. Sluit de app en start deze opnieuw op
- 4. Controleer of de endoscoop volledig is opgeladen.